# Kurzanleitung für den Serienrecorder

z.Z. Version 2.3, gilt aber sicherlich auch noch für spätere

Diese Anleitung ist nicht vom "Serienrecorder-'Erfinder", sondern von einem Benutzer desgleichen. Diese Anleitung hat keinen Anspruch auf Vollständigkeit. Wie der Name *Kurzanleitung* schon sagt, soll nur kurz erklärt werden, wie man Serien hinzufügt und einstellt. Ich übernehme auch keine Gewährleistung für Schäden oder Verluste. Von wegen, hab alles nach

So, dann kanns ja losgehen.

Download und manuelle Installation dürfte jeder hinkriegen. Wenn nicht, im Forum gibt es genügend Anleitungen. Zur Not im Forum fragen.

Die Dateien des Serienrecorders liegen dann in dem Verzeichnis :

Anleitung gemacht und er hat mir die Serie nicht aufgenommen :-)

## /usr/lib/enigma2/python/Plugins/Extensions/serienrecorder/\_\_\_\_\_

Nur noch mal zur Info:

- 1. Der Serienrecorder funktioniert nur mit der Webseite <u>www.wunschliste.de</u>, daher ist eine Internetverbindung notwendig.
- 2. Der Serienrecorder alleine bedient sich nicht der EPG-Daten, sondern bezieht die Sendetermine ausschließlich von <u>www.wunschliste.de</u>. Kurzfristige Programmänderungen seitens des Senders können natürlich vom Serienrecorder nicht geändert werden.
- 3. Der Serienrecorder ist so intelligent, das einmal programmierte Serien-Folgen in der Datei *"added"* eingefügt werden. So ist eine Doppelaufnahme ausgeschlossen. Die *added*-Datei kann man mit einem Linuxfähigen Editor (z.B. Notepad++) löschen bzw. editieren.
- 4. Mit dem Serienrecorder kann man fast alle Serien die auf <u>www.wunschliste.de</u> gelistet sind Aufnehmen lassen, aber eben nur fast alle.

Es heißt ja, Bilder sagen mehr als tausend Worte, deshalb hab ich einige Bilder beigefügt.

Alle Serien (aktuelle internationale Serien) Serien Recorder v2.3 Donnerstag, 20.03.2014 18:13 Loading infos from Web... inli no Cover

MMERLIN

Recorder List

Nach dem Start sollte man kurz dieses Bild sehen.

Jetzt werden die heutigen Serien eingelesen.

🏉 Anzeige

Je nach Internetverbindung dauert es ein paar Sekunden und man sieht dann sowas ähnliches.

🏉 Serien Marker

🔵 Channels Edit

| Alle Ser<br>Es wurden für - Dor                 | i <mark>en (aktuelle internationa</mark><br>Inerstag, 20.03.2014 - 134                                         | <mark>le Serien)</mark><br>Serie(n) gefunden. | Serien Recorder v2.3<br>Donnerstag, 20.03.2014 18:15 |
|-------------------------------------------------|----------------------------------------------------------------------------------------------------|-----------------------------------------------|------------------------------------------------------|
| TNT Glitz<br>17.40                              | Private Practice<br>S02E15 - Akzeptanz                                                                         |                                               |                                                      |
| 4+<br>17.40<br>ATV (Oesterreich)<br>17.45       | CSI New York<br>S01E10 - Die Schlafwandlerin<br>Two and a Half Men<br>S03E21 - Upmusikalisch und a             | rronant                                       | Contraction of the                                   |
| 13th Street Universa<br>17.45<br>MTV<br>17.55   | Shattered<br>S01E07 - Undercover<br>Awkward - Mein sogenanntes<br>S03E14 - Die boese Saat                      | Leben                                         |                                                      |
| 3+<br>17.55<br>Universal Channel<br>17.55       | How I Met Your Mother<br>S03E07 - Spurensicherung<br>Law & Order Special Victims I<br>S05E09 - Kontrollverlust | Jnit                                          |                                                      |
| Fox Channel<br>17.55                            | Hawaii Five-0<br>S02E21 - Das Spiel mit dem To                                                                 | od                                            |                                                      |
| ProSieben Fun<br>18.00<br>Sky Atlantic<br>18.00 | Family Guy<br>S08E17 - Brian und Stewie<br>Eastbound & Down<br>S03E04 - Das Begraebnis meir                    | nes besten Freundes                           |                                                      |
| O Anzeige                                       | 🔵 Channels Edit                                                                                                | 🏉 Serien Marker                               | 🧑 Recorder List                                      |

Hier sieht man alle " aktuellen internationalen Serien" vom heutigen Tag, auf allen Sendern.Nach der Bearbeitung der Senderliste (Channels Edit) kann man die Ansicht einschränken auf aktivierte Sender . Man navigiert in dieser Ansicht mit Hilfe des Steuerkreuzes ( alle 4 Richtungen ). Möchte man auch die folgenden Tage sehen, kann man mit Hilfe der Channel+- Tasten blättern.

### Jetzt ganz wichtig bei Erstbenutzung : Die Senderliste bearbeiten .

Also mit GRÜN den Channels Edit aufrufen.

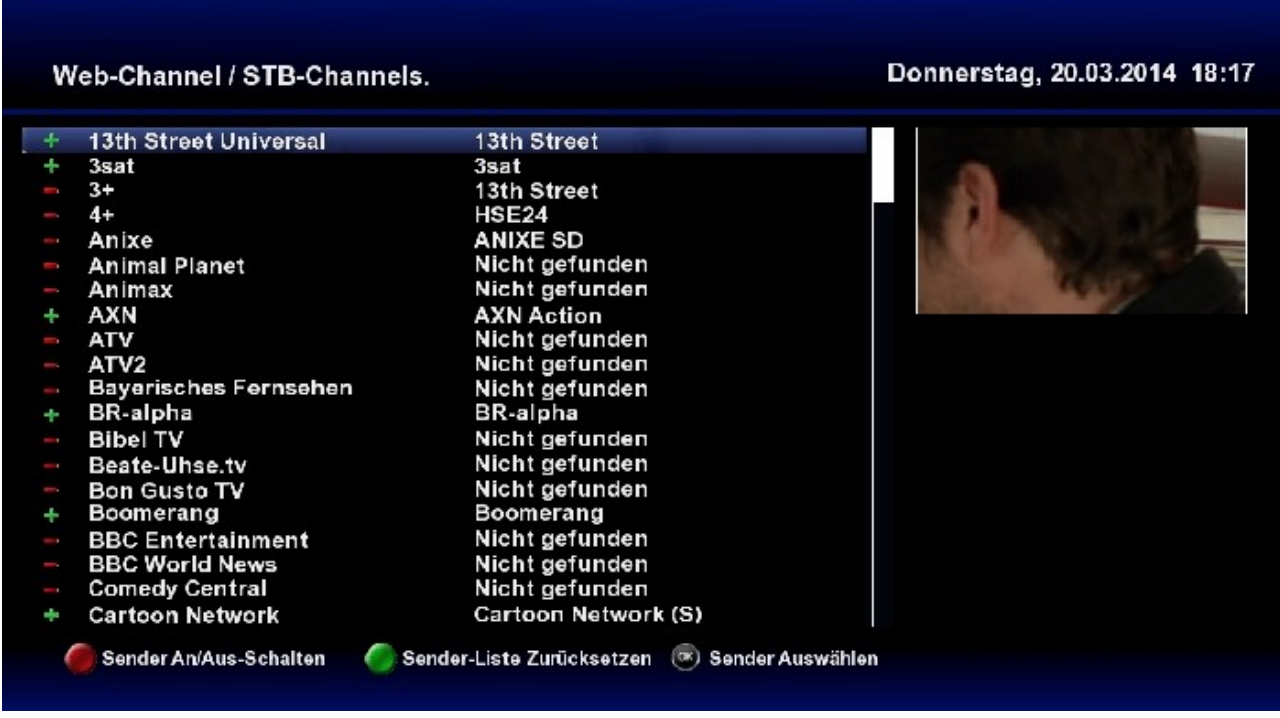

So sieht meine bearbeitete Senderliste aus . Die Bearbeitung dürfte wohl jeder hinbekommen.

Danach mit der Taste EXIT ( wie in fast jedem Menü vom Serienrecorder ) wieder zurück.

Wieder in der Hauptansicht angekommen, ändern wir die Anzeige mit ROT . Wir wählen "Nach aktivierten Sendern …".

| Nach aktivierte<br>Es wurden für - Dor  | n Sendern (aktuelle internationale Ser<br>nnerstag, 20.03.2014 - 61 Serie(n) gefun                            | ien) Serien Recorder v2.3<br>iden. Donnerstag, 20.03.2014 18:22 |
|-----------------------------------------|----------------------------------------------------------------------------------------------------|-----------------------------------------------------------------|
| 13th Street Universa<br>17.45           | Shattered<br>S01E07 - Undercover                                                                              |                                                                 |
| Sky Atlantic<br>18.00<br>Sat.1<br>18.00 | Eastbound & Down<br>S03E04 - Das Begraebnis meines besten Freun<br>Navy CIS<br>S01E09 - Anruf von einem Toten | des                                                             |
| ProSieben<br>18.10                      | Die Simpsons<br>S17E22 - Homerun fuer die Liebe                                                               |                                                                 |
| TNT Serie<br>18.25                      | The Big Bang Theory<br>S02E04 - Planet Bollywood                                                              |                                                                 |
| Disney XD<br>18.30                      | Disney S3 - Stark, schnell, schlau<br>S01E04 - Rivalen                                                        |                                                                 |
| Sky Atlantic<br>18.30                   | Eastbound & Down<br>S03E05 - Ein gottverdammter Opa                                                           |                                                                 |
| 13th Street Universa<br>18.35           | Navy CIS<br>S10E11 - Die Wahrheit hat viele Ge <u>sichter</u>                                                 | 1 Juli                                                          |
| ProSieben<br>18.40                      | Die Simpsons<br>S18E01 - Der Koch, der Mafioso, die Frau und ih                                               | hr Ho                                                           |
| TNT Serie<br>18.45                      | The Big Bang Theory<br>S02E05 - Homo Novus Automobilis                                                        | A DAMINIYAY YAY                                                 |
| C Anzeige                               | 🔵 Channels Edit 🛛 🛛 🏉 Serien I                                                                                | Marker 🥏 Recorder List                                          |

Jetzt gehen wir erst ins **Menü** und drücken dafür MENÜ auf der Fernbedienung (FB). Das sieht dann in etwa so aus:

| Serien Recorder - Einstellungen:                                                                                                    | Donnerstag, 20.03.2014 18:33                                                                  |
|----------------------------------------------------------------------------------------------------|-----------------------------------------------------------------------------------------------|
| Speicherort der Aufnahmen: //media/hdd/movie/<br>Nur zum Sender Zappen:<br>Serien-Verzeichnis anlegen:<br>AutoCheck nach Uhrzeit ausführen:<br>AutoCheck Uhrzeit:<br>Versuche die Eventid vom EPGCACHE zu holen:<br>Timer im vorraus suchen (in tagen):<br>Erlaube das Erstellen der Timer von:<br>Erlaube das Erstellen der Timer von:<br>Erlaube das Erstellen der Timer bis:<br>Timervorlauf (in min.):<br>Timernachlauf (in min.):<br>Entferne alte Timer aus der Record List;<br>Plugin AutoUpdate:<br>Aus Deep-StandBy aufwachen:<br>Nachdem Autocheck in Deep-Standby gehen:<br>DEBUG LOG (/usr/lib/enigma2/python/Plugins/Extensions/serienrecorder/log): | nein<br>nein<br>D7:DD<br>ja<br>07<br>DD<br>23<br>05<br>05<br>nein<br>ja<br>nein<br>nein<br>ja |
| Exit und Nicht Speichem ! 👷 Exit und Speichern                                                                                                    |                                                                                               |

Als erstes muß ein Speicherort gewählt werden.

Falls jemand für jede Serie ein eigenes Verzeichnis braucht, kann auch dies eingestellt werden. Bei mir werden keine angelegt, da ich die Aufnahmen später entweder lösche oder sowieso wo anders archiviere.

Den Autocheck machen wir erstmal auf "nein", den kann man später wieder einschalten. Da ich persönlich keine ständige Internetverbindung habe, mache ich den Autocheck ausschließlich alle 1-3 Tage manuell. Weshalb bei mir auch "*7 Tage im voraus*" eingestellt ist. Mit eingeschaltetem Autocheck sollte man den auf 2 od. 3 Tage einstellen. Stellt man nur "*1 Tag*" ein und es kommt beim Autocheck zu keiner Internetverbindung oder <u>www.wunschliste.de</u> ist nicht erreichbar, werden dann keine Timer erstellt .

Timer erlauben von 00 bis 23 bleibt erstmal so. Dieses heißt "rund um die Uhr".

Timer Vor- und Nachlauf muss jeder selber wissen wie viel.

Die Enstellungen für Deepstandby machen wir auch erst mal auf "nein", weil wir den Autocheck ja z.Z. auch auf "*nein*" stehen haben.

Die Einstellung "*Debug Log*" kann man auf *"ja*" oder *"nein*" stellen. Bei *"nein*" sieht man hinterher im Log nur die Timer und die gebrauchte Zeit. Bei *"ja*" wird jeder einzelne Eintrag auf *www.wunschliste.de*, zu den Serien im Serien-Marker, kommentiert.

Wenn wir jetzt alles eingestellt haben drücken wir GRÜN ( hier ist eine der wenigen Stellen, wo die EXIT-Taste nicht funktioniert ) zum speichern.

So, nun können wir endlich eine Serie (zum testen) wählen. Natürlich sollte man eine wählen die heute noch ausgestrahlt wird. Zum testen kann man ja auch eine nehmen die man normalerweise nicht nehmen würde. Wir wollen ja erstmal nur einen Timer erstellen, den man ja vor der Aufnahme wieder löschen kann. Denn mit der Aufnahme selber hat der Serienrecorder ja nichts zu tun.

Timer, die in der *Recorder List* gelöscht werden, werden auch in der "normalen" Timer-Liste gelöscht. Löscht man hingegen einen Timer in der "normalen" Timer-Liste muß man sie zusätzlich auch noch in der *Recorder List* löschen.

Ich habe hier *Criminal Minds* gewählt. Zum navigieren in der Hauptansicht kann man alle 4 Richtungen vom Steuerkreuz nutzen.

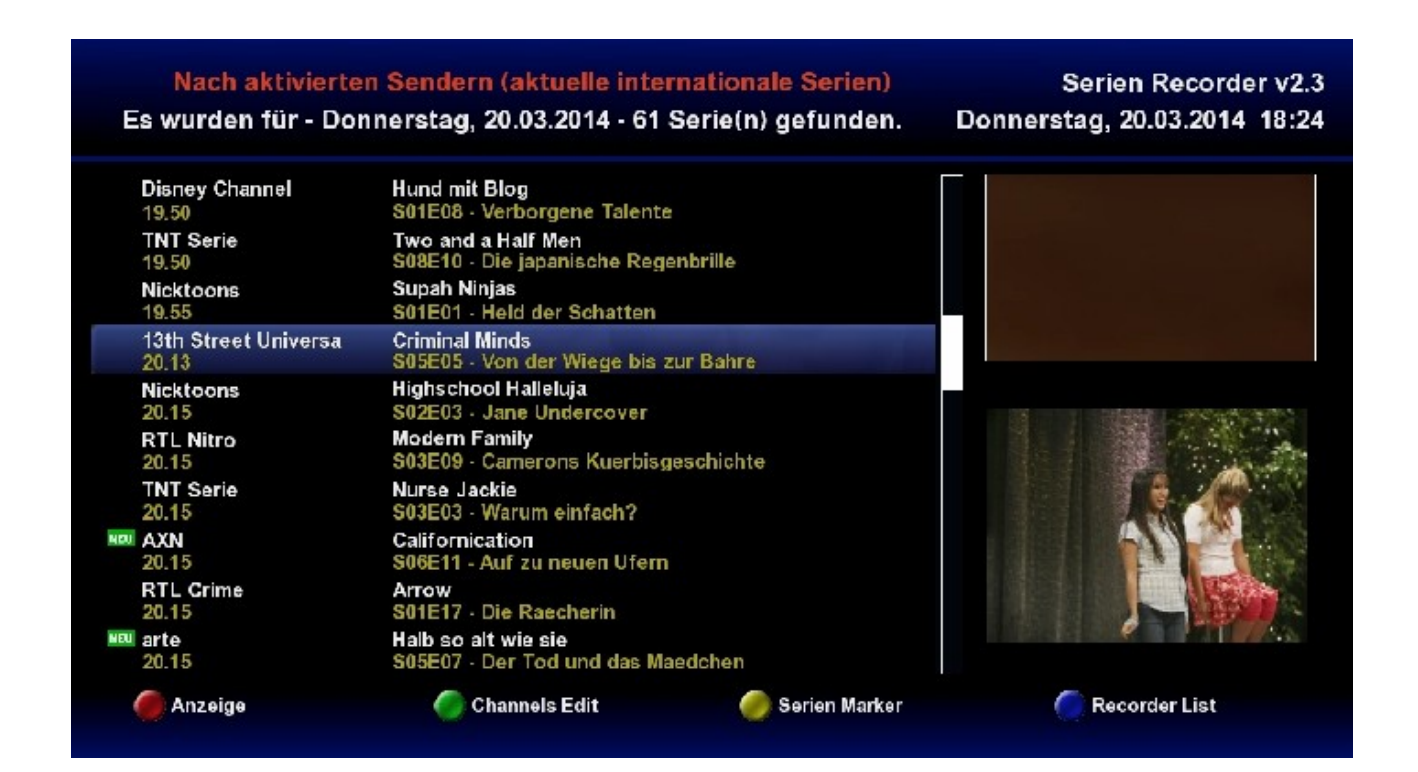

#### Jetzt nur noch OK drücken und siehe da

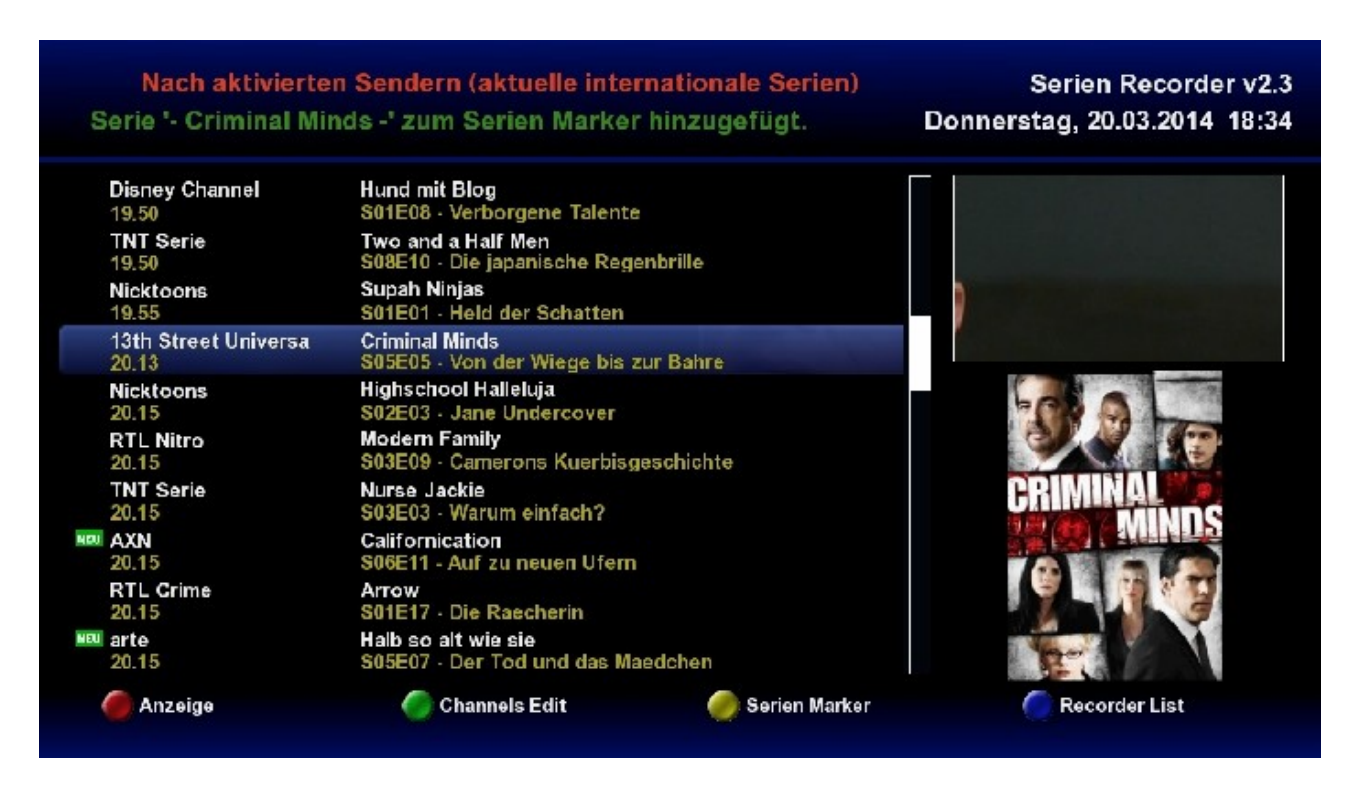

Serie hinzugefügt.

Wir merken uns jetzt Staffel und Sender, also *S05* und *13th Street*. Jetzt gehen wir in den Serien-Marker mit GELB .

| Bones - Die Knochenjaegerin<br>Staffel: ['09', '10'] | [Bones]<br>Sender: ['Alle'] |          |
|------------------------------------------------------|-----------------------------|----------|
| CSI<br>Staffel: ['13', '14', '15']                   | Sender: ['RTL']             |          |
| Castle<br>Staffel: ['06', '07']                      | Sender: ['kabel eins']      |          |
| Criminal Minds<br>Staffel: ['Alle']                  | Sender: ['Alle']            |          |
| Das Traumschiff<br>Staffel: ['Alle']                 | Sender: ['Alle']            | -000     |
| Die Rosenheim-Cops<br>Staffel: ['13', '14']          | Sender: ['ZDF']             |          |
| Ghost Whisperer<br>Staffel: ['01', '02']             | Sender: ['Alle']            | CRIMINAL |
| Hawaii Five-0<br>Staffel: ['04', '05']               | Sender: ['Sat.1']           |          |
| Inga Lindstroem<br>Staffel: ['Alle']                 | Sender: ['Alle']            |          |
| Liebe, Babys und<br>Staffel: ['Alle']                | Sender: ['ZDF']             |          |

Bei mir sind schon ein paar mehr Serien drin, aber das macht ja nichts. Wir gehen auf unsere Serie und stellen Sender und Staffel ein .

#### Mit OK kommen wir in das Staffelmenü.

Dort gehen wir auf *ALLE* und drücken OK. Dann drücken wir bei 05 und 06 auch OK. Somit würden Staffel 5 und Staffel 6 aufgenommen. Wenn man ab Staffel 05 auch alle folgenden Staffeln aufgenommen haben möchte wählt man 05 und *folgende*.

Ich persöhnlich nutze die Einstellung *folgende* nicht, sondern nur die aktuelle Staffel und eine weiter, damit ich beim reinschauen im Serien-Marker noch evtl. den Überblick behalte bei welcher Staffel wir gerade sind.

| Serien Marker - 2                                                                                                    | 20 Serien vorgemerkt.                                                                                                    | Donnerstag, 20.03.2014 18:38         |  |  |  |  |  |  |
|----------------------------------------------------------------------------------------------------|----------------------------------------------------------------------------------------------------|--------------------------------------|--|--|--|--|--|--|
| Bones - Die Knocl<br>Staffel: ['09', '10']<br>CSI<br>Staffel: ['13', '14',<br>Castle<br>Staffel: ['06', '07']<br>Criminal Minds<br>Staffel: ['06', '07']<br>Das Traumschiff<br>Staffel: ['Alle']<br>Die Rosenheim-Cr<br>Staffel: ['13', '14']<br>Ghost Whisperer<br>Staffel: ['01', '02']<br>Hawaii Five-0<br>Staffel: ['04', '05']<br>Inga Lindstroem<br>Staffel: ['Alle']<br>Liebe, Babys und<br>Staffel: ['Alle'] | <ul> <li>Manuell</li> <li>Alle</li> <li>folgende</li> <li>00</li> <li>01</li> <li>02</li> <li>03</li> <li>04</li> <li>05</li> <li>06</li> <li>07</li> <li>08</li> <li>09</li> <li>10</li> <li>11</li> </ul> Sender: ['ZDF'] |                                      |  |  |  |  |  |  |
| 🔵 Entferne Serie(n) Marl                                                                                                    | ker 🌔 Sender auswählen. 📧 Staffel(n) auswähl                                                                                                    | len. 🥥 Sendetermine 🛛 🔵 Serie Suchen |  |  |  |  |  |  |

Raus mit EXIT und GRÜN für Sender wählen. *ALLE* wegmachen und *13th Street* wählen .

#### Serien Marker - 20 Serien vorgemerkt.

Donnerstag, 20.03.2014 18:45

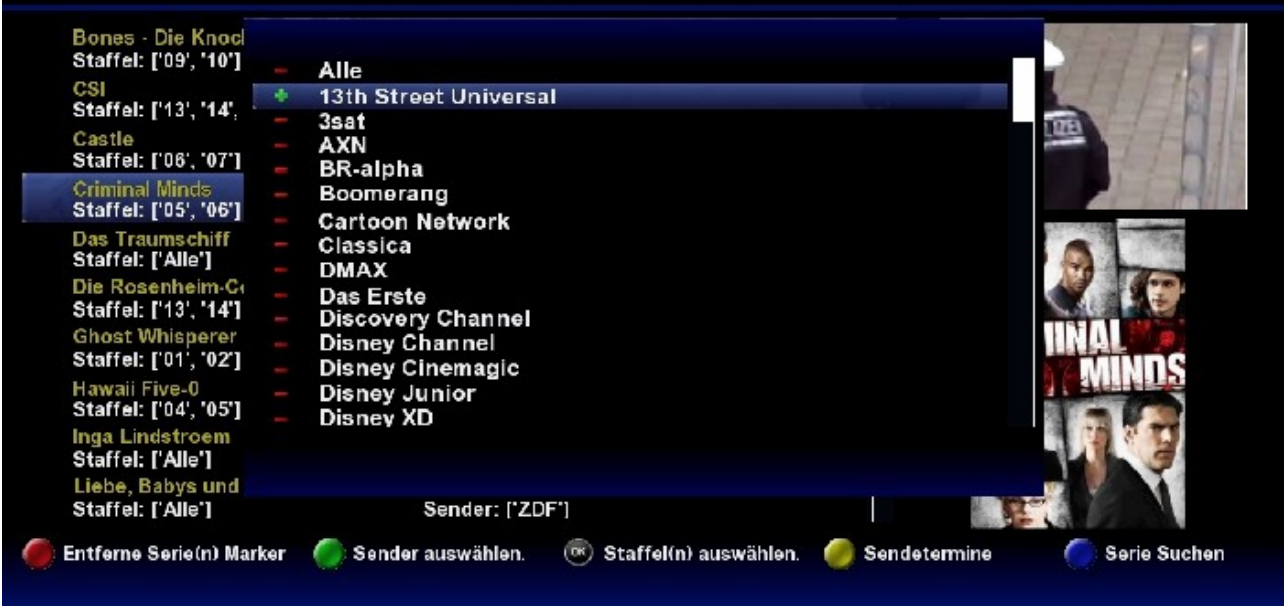

Und raus mit EXIT . Das dürfte dann ca. so aussehen.

| Bones · Die Knochenjaegerin<br>Staffel: ['09', '10']           | [Bones]<br>Sender: ['Alle']       |          |
|----------------------------------------------------------------|-----------------------------------|----------|
| CSI<br>Staffel: ['13', '14', '15']                             | Sender: ['RTL']                   |          |
| Castle<br>Staffel: ['06', '07']                                | Sender: ['kabel eins']            |          |
| Criminal Minds<br>Staffel: ['05', '06']                        | Sender: ['13th Street Universal'] |          |
| Das Traumschiff<br>Staffel: ['Alle']                           | Sender: ['Alle']                  | 6000     |
| Die Rosenheim-Cops<br>Staffel: ['13', '14']<br>Ghost Whisperer | Sender: ['ZDF']                   | CRIMINAL |
| Staffel: ['01', '02']                                          | Sender: ['Alle']                  | MINDS    |
| Staffel: ['04', '05']                                          | Sender: ['Sat.1']                 |          |
| Inga Lindstroem<br>Staffel: ['Alle']<br>Liebe, Babys und       | Sender: ['Alle']                  |          |
| Staffel: ['Alle']                                              | Sender: ['ZDF']                   |          |

So, nun können wir den Serienrecorder das machen lassen, wofür wir ihn nutzen wollen, nämlich zum Timer erstellen.

Den Autocheck rufen wir manuell mit der Taste EPG auf . Dieses kann man sowohl vom Serien-Marker als auch von der Hauptansicht aus machen.

Also dann  $\rightarrow$  EPG drücken.

Das sieht dann erstmal so aus, während er im Hintergrund arbeitet.

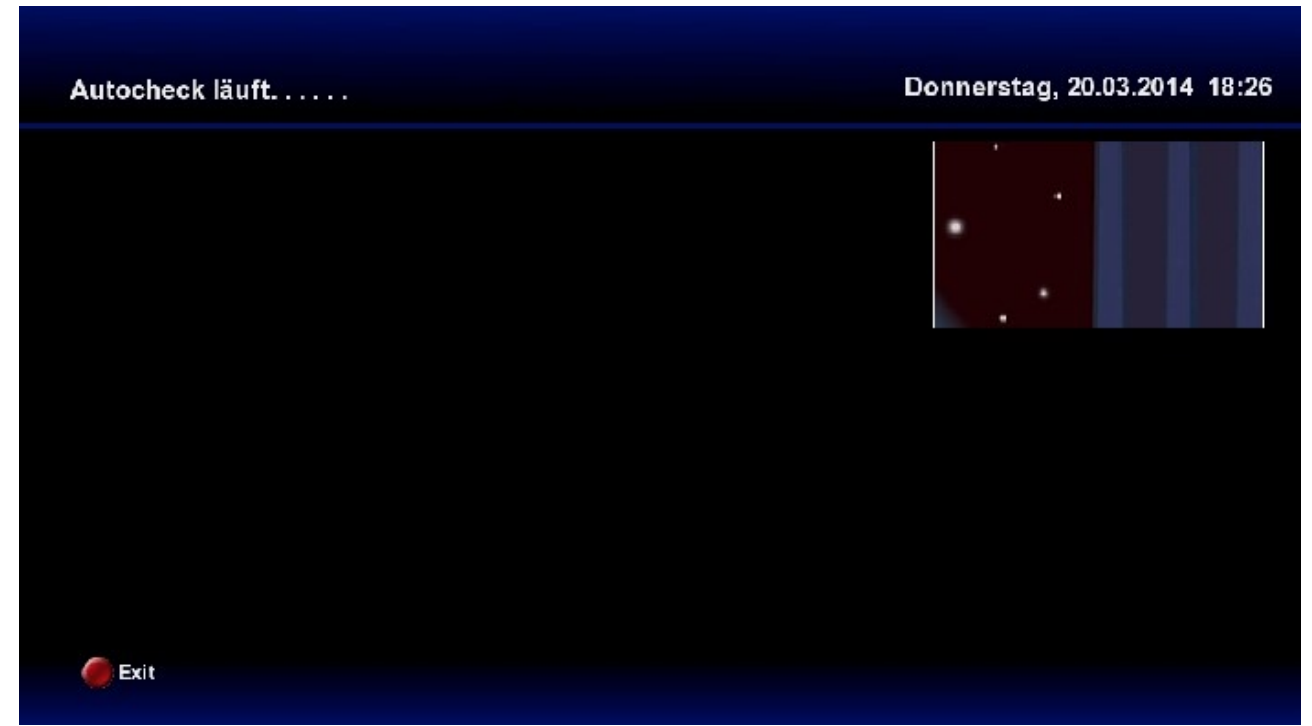

Sollte diese Anzeige längere Zeit (mehrere Minuten) so bleiben, dann stimmt wahrscheinlich was nicht und man sollte in der log-Datei nachsehen wo er stehengeblieben ist. In diesem Falle kommt man normalerweise mit der Taste EXIT wieder raus. Er erstellt nur <u>keine</u> Timer. Und dann kommt irgendwann

| Autocheck fertig !                                                 | Donnerstag, 20.03.2014 1 | 8:53 |
|--------------------------------------------------------------------|--------------------------|------|
| Starte AutoCheckTimer um 20.03.2014 - 18:50:52 - Page 1 (manuel) ' |                          |      |
|                                                                    |                          |      |

Dann kann man entweder durch das ganze *log* nach unten navigieren, oder man drückt am Steuerkreuz einmal *nach oben* und kommt so zum ENDE der *log-Datei*. Man sieht hier das der Autocheck bei mir knapp 68sec. gebraucht hat und von *Criminal Minds* 12 Timer erstellt wurden. ( Dies liegt daran, das ich bei mir "7 *Tage im voraus*" eingestellt habe ) Hier sieht man außerdem die Einstellung "Debug Log auf ja".

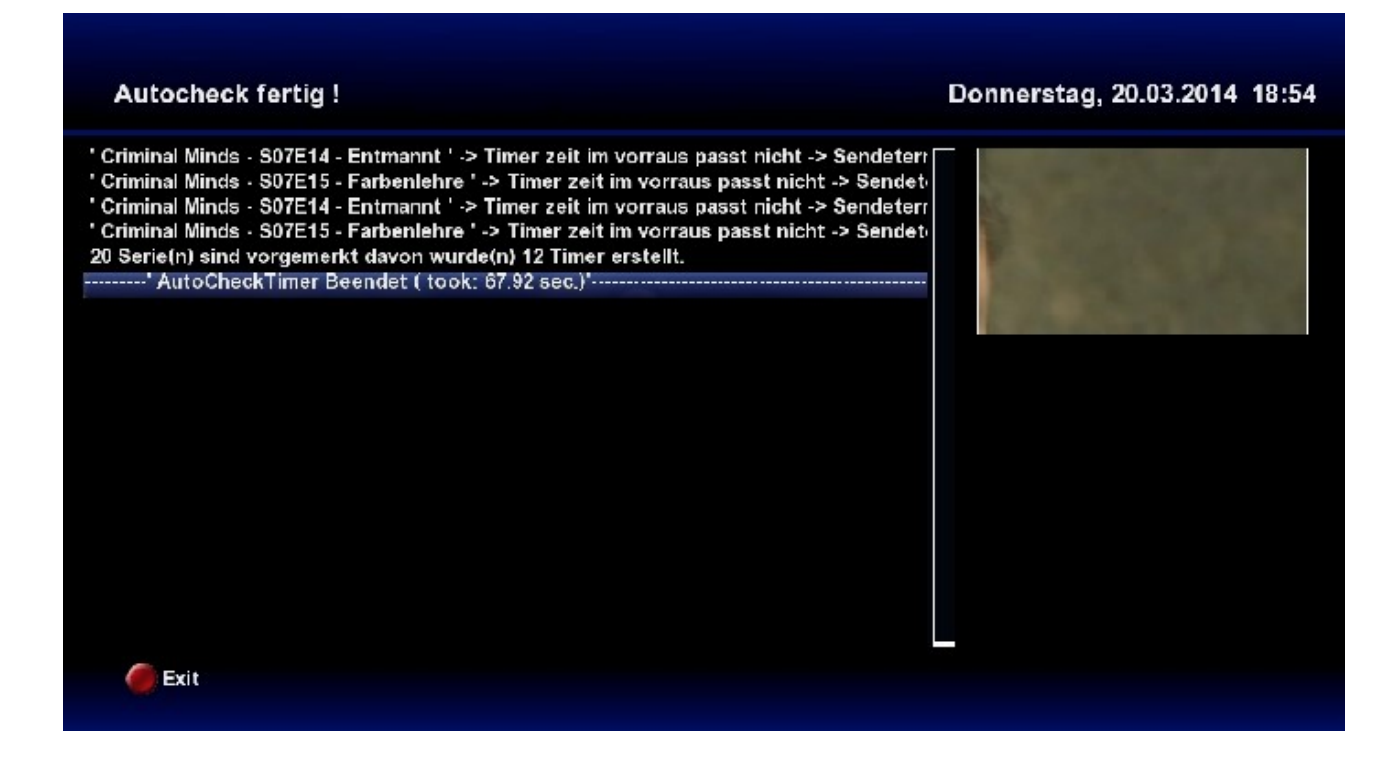

Bei "Debug Log auf nein" würde das so in etwa aussehen. (Ist jetzt nicht von Criminal Minds)

| Autocheck fertig !                                                                    | Donnerstag, 20.03.2014 18:29              |
|---------------------------------------------------------------------------------------|-------------------------------------------|
| <ul> <li>Starte AutoCheckTimer um 20.03.2014 - 18:26:03 - Page 1 (manuel) '</li></ul> | er<br>e<br>all<br>nn<br>F<br>er<br>11<br> |
| Exit                                                                                  |                                           |

Hier kann man auch mit der EXIT-TASTE raus.

Jetzt überprüfen wir noch die erstellten Timer und drücken hierzu in der Hauptansicht BLAU.

| TimerList: 3 Aufnał                                                                                                    | nme(n) und 34 Timer sind vorhanden.                                                                                                    | Donnerstag, 20.03.2014 18:59 |  |  |  |  |  |
|----------------------------------------------------------------------------------------------------|----------------------------------------------------------------------------------------------------|------------------------------|--|--|--|--|--|
| ZDF<br>Mi 19.03.2014 - 18:00<br>✓ VOX<br>Mi 19.03.2014 - 20:10<br>✓ Das Erste<br>Do 20.03.2014 - 10:40<br>13th Street Universa<br>Do 20.03.2014 - 20:08<br>Romance TV<br>Do 20.03.2014 - 20:10<br>13th Street Universa<br>Do 20.03.2014 - 20:55<br>Das Erste<br>Fr 21.03.2014 - 10:40<br>kabel eins<br>Fr 21.03.2014 - 20:10<br>Romance TV | SOKO Wismar<br>S11E19 - Der Gourmetkoch<br>Rizzoli & Isles<br>S04E09 - Bluthaus<br>Tieraerztin Dr. Mertens<br>S04E04 - Ueberm Abgrund<br>Criminal Minds<br>S05E05 - Von der Wiege bis zur Bahre<br>Inga Lindstroem<br>S00E09 - Sprung ins Glueck<br>Criminal Minds<br>S05E06 - Jaeger in der Dunkelheit<br>Tieraerztin Dr. Mertens<br>S04E05 - Am Scheideweg<br>Castle<br>S06E12 - In geheimer Mission<br>Das Traumschiff |                              |  |  |  |  |  |
| Fr 21.03.2014 - 20:10<br>RTL II<br>Sa 22.03.2014 - 07:45                                                                                                    | S00E64 - Bora Bora<br>X-Factor Das Unfassbare<br>S01E01 - Die Frau im Spiegel / Der elektrische Stuhl                                                                                                    |                              |  |  |  |  |  |

Steuerkreuz einmal rechts und wir sind eine Seite weiter.

Das Ende der Liste sieht dann so aus.

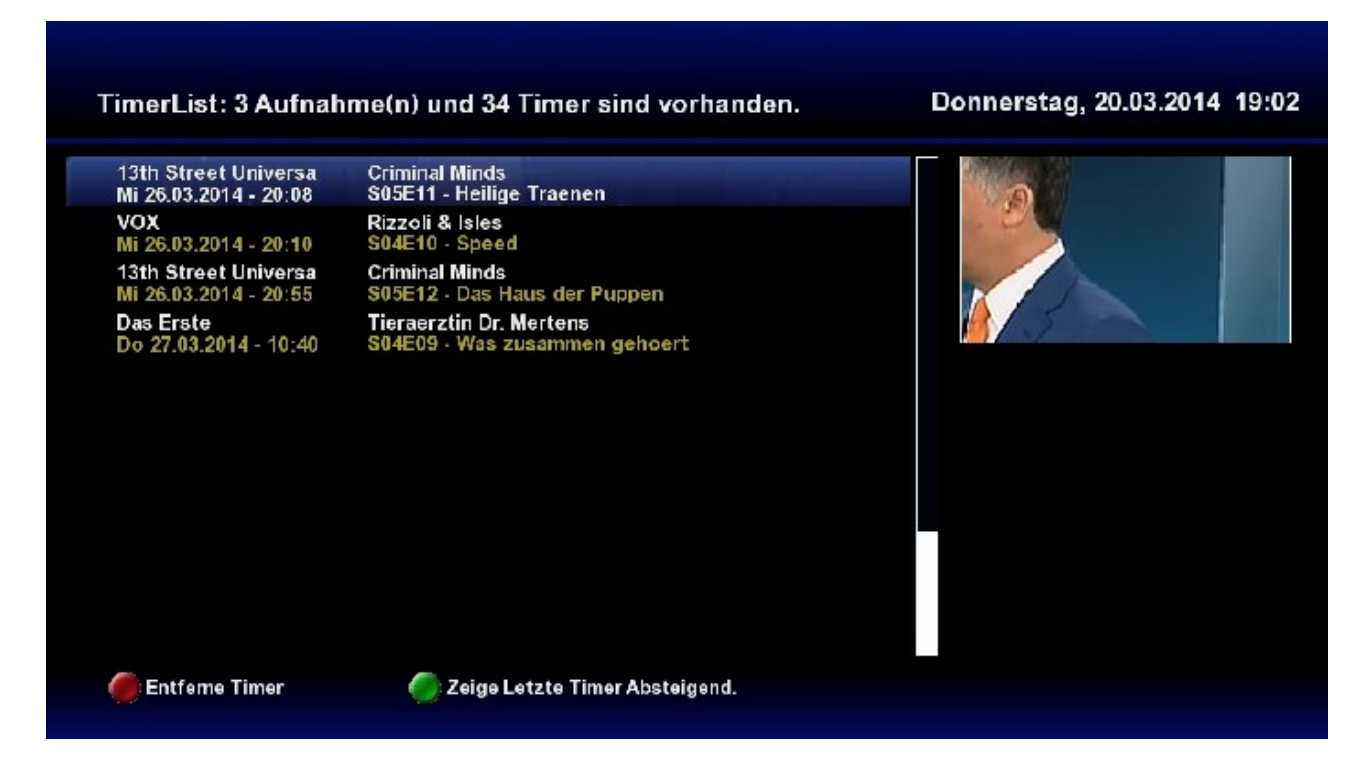

Jetzt ist alles soweit fertig und man braucht sich erst mal eine ganze weile nicht mehr um diese Serie gedanken machen. Vorausgesetzt der Autocheck wird immer ausgeführt, entweder automatisch oder auch manuell. Man darf natürlich, auch wenn der Autocheck automatisch läuft zu einer bestimmten Uhrzeit, den Autocheck wann und so oft man will manuell anstoßen. Z.B. wenn man eine oder mehrere Serien hinzugefügt hat. Der Serienrecorder hat noch ein paar Probleme mit manchen Sonderzeichen die auf *Wunschliste.de* manchmal zu finden sind. Dann bleibt der Autocheck hängen oder aber die VU hängt und/oder es kommt zum allseits beliebten GreenScreen . Niemand ist vollkommen und es kommt auch nicht häufig vor , aber solltet ihr auf sowas stoßen BITTE umgehend im Forum melden, damit das evtl. abgestellt werden kann.

## Serien hinzufügen mit Hilfe von "Serie suchen"

Serien, die nicht in der Hauptansicht gelistet werden , kann man dann mit Hilfe von *Serie suchen* hinzufügen. Man kann natürlich auch Serien, die in der Hauptansicht stehen würden, hierüber hinzufügen. Das mache ich z.B. wenn diese erst in ein paar Tagen laufen ( um mir das Blättern zu ersparen ) oder aber wenn diese Serien aktuell nicht laufen ( damit ich den Start nicht verpasse).

Man muß nicht den gesamten Titel der Serie eingeben, aber wie man im folgenden Beispiel sieht, sollte die Suche soviele Buchstaben enthalten, dass nicht zuviele Ergebnisse gefunden werden.

Hierzu versuchen wir die Serie "Soko Wien" hinzuzufügen.

Wir gehen in den Serien-Marker und drücken dort BLAU . Nun sieht man die *Virtuelle Tastatur* die man mit dem Steuerkreuz bedient.

| Virt     | uell | e Ta | ista | tur   |       |       |      |     |   |     |                         | <b>19:07</b><br>Donnerstag, 20.03.2014 |
|----------|------|------|------|-------|-------|-------|------|-----|---|-----|-------------------------|----------------------------------------|
|          |      |      | Se   | erien | Title | e ein | gebe | en: |   |     |                         |                                        |
|          |      |      |      |       |       |       |      |     |   |     |                         |                                        |
| EXIT     | 1    | 2    | 3    | 4     | 5     | 6     | 7    | 8   | 9 | 0   | <b> </b> ← <sup>●</sup> |                                        |
| <b>q</b> | w    | e    | r    | t     | Z     | u     |      | 0   | P | ü   |                         |                                        |
| a        | 5    | d    | f    | g     | h     | j     | k    |     | ö | ä   | #                       |                                        |
| <        | У    | X    | C    | V     | b     | n     | m    | ,   | · | - 1 | CLR                     |                                        |
| Ŷ        |      | @    | ß    | OK    |       |       |      |     |   |     |                         |                                        |
| 1        |      |      |      |       |       |       |      |     |   |     |                         | VU + SERIES HD PVR                     |
|          |      |      |      |       |       |       |      |     |   |     |                         |                                        |

Hier navigieren wir zu den einzelnen Buchstaben und drücken jeweils OK auf der FB bis im Suchenfeld "soko" steht.

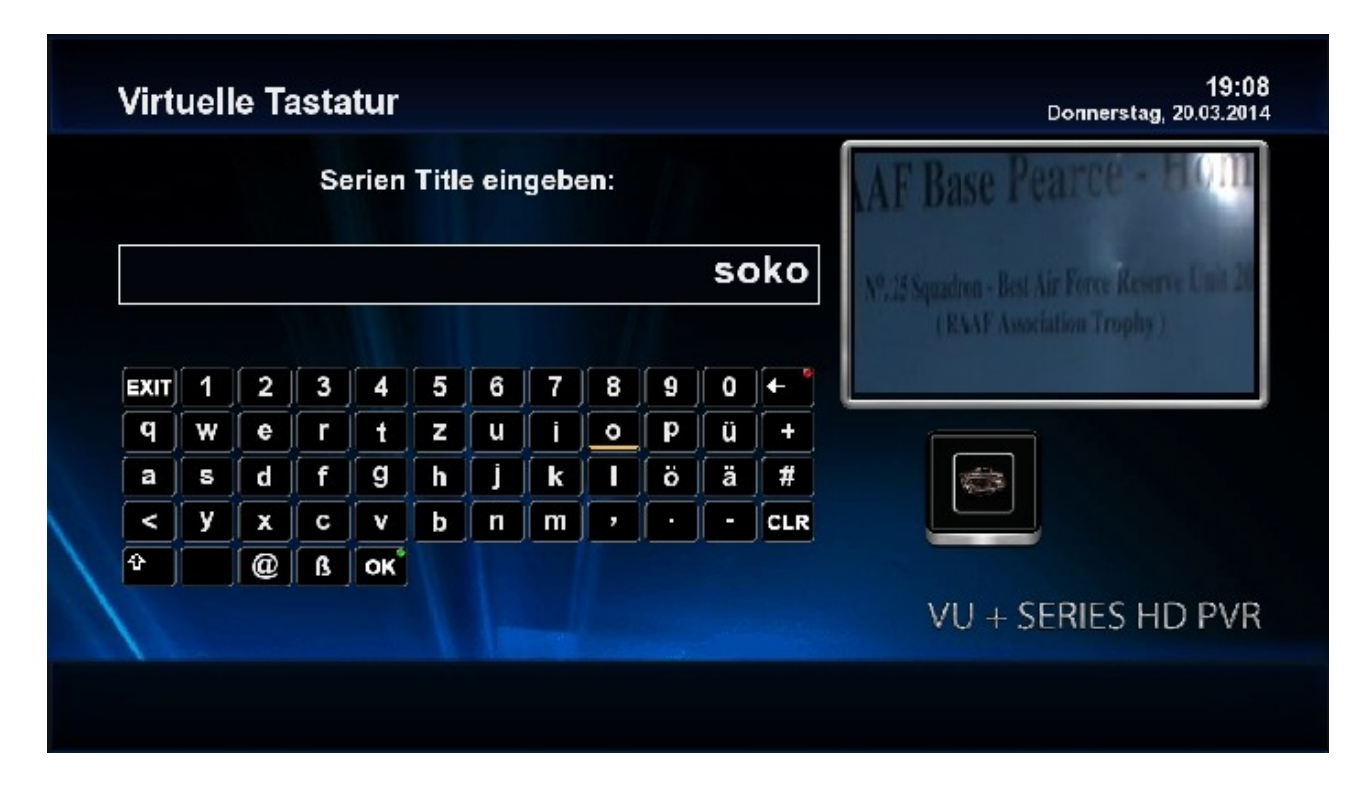

Jetzt navigieren wir zu OK.

| Virt | uell | e Ta | ista | tur   |       |       |      |     |                        |          |          | <b>19:09</b><br>Donnerstag, 20.03.2014 |
|------|------|------|------|-------|-------|-------|------|-----|------------------------|----------|----------|----------------------------------------|
|      |      |      | Se   | erien | Title | e ein | gebe | en: |                        |          |          |                                        |
|      |      |      |      |       |       |       |      |     |                        | so       | oko      |                                        |
| EXIT | 1    | 2    | 3    | 4     | 5     | 6     | 7    | 8   | 9                      | 0        | <b>⊢</b> |                                        |
| q    | W    | e    | r    | t     | z     | u     | i    | 0   | P                      | ü        | +        |                                        |
| а    | 5    | d    | f    | g     | h     | j     | k    |     | ö                      | ä        | #        |                                        |
| <    | У    | X    | С    | V     | b     | n     | m    | ,   | $\left  \cdot \right $ | <b>-</b> | CLR      |                                        |
| Ŷ    |      | @    | ß    | ОК    |       |       |      |     |                        |          |          |                                        |
| 1    |      |      |      |       |       |       |      |     |                        |          |          | VU + SERIES HD PVR                     |
|      |      |      |      |       |       |       |      |     |                        |          |          |                                        |

## Drücken hier dann auf OK, und es kommt

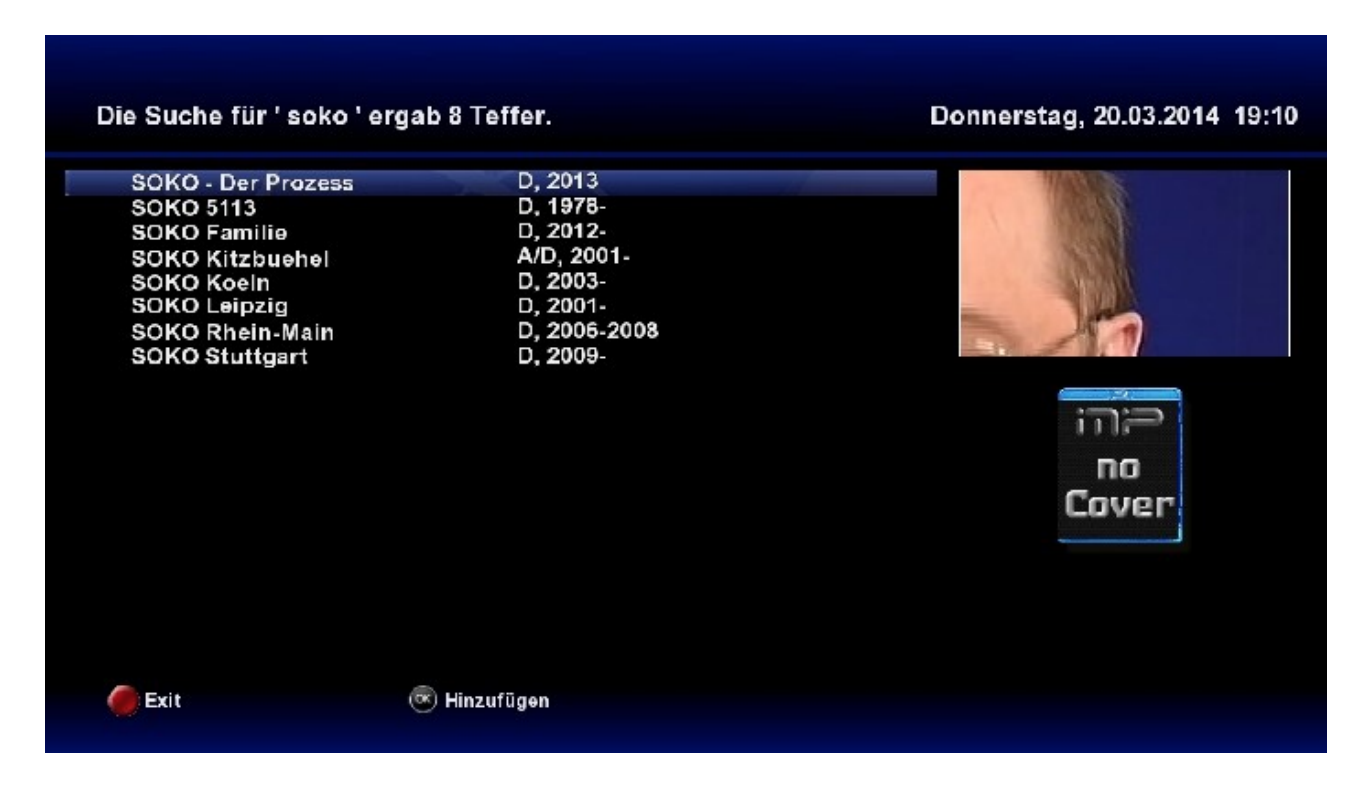

alles, nur kein Soko Wien.

Waren dann wohl doch zu wenige Buchstaben bzw. es sind zu viele Ergebnisse.

| Virtuelle Tastatur Donnerstag, 20 |        |        |        |         |        |        |            |       |          |          |          |                    |  |  |
|-----------------------------------|--------|--------|--------|---------|--------|--------|------------|-------|----------|----------|----------|--------------------|--|--|
|                                   |        |        | Se     | erien   | Title  |        |            |       |          |          |          |                    |  |  |
|                                   |        |        |        |         |        |        |            |       | so       | ko       | wi       |                    |  |  |
| EXIT                              | 1      | 2      | 3      | 4       | 5      | 6      | 7          | 8     | 9        | 0        | <b>•</b> |                    |  |  |
| q<br>a                            | W<br>S | e<br>d | r<br>f | g t     | z<br>h | u<br>j | ∣_i<br>∫ k | 0<br> | р<br>Ö   | ü<br>ä   | +<br>  # |                    |  |  |
| <<br>\$                           | У      | ×<br>@ | C<br>ß | V<br>OK | b      | n      | ∬ m        | ,     | <u> </u> | <b>_</b> | CLR      |                    |  |  |
| 1                                 |        |        |        |         |        |        |            |       |          |          |          | VU + SERIES HD PVR |  |  |
|                                   |        |        |        |         |        |        |            |       |          |          |          |                    |  |  |

Daher ein neuer Versuch mit mehr Buchstaben.

Und navigieren dann zu OK und drücken dann auch auf OK.

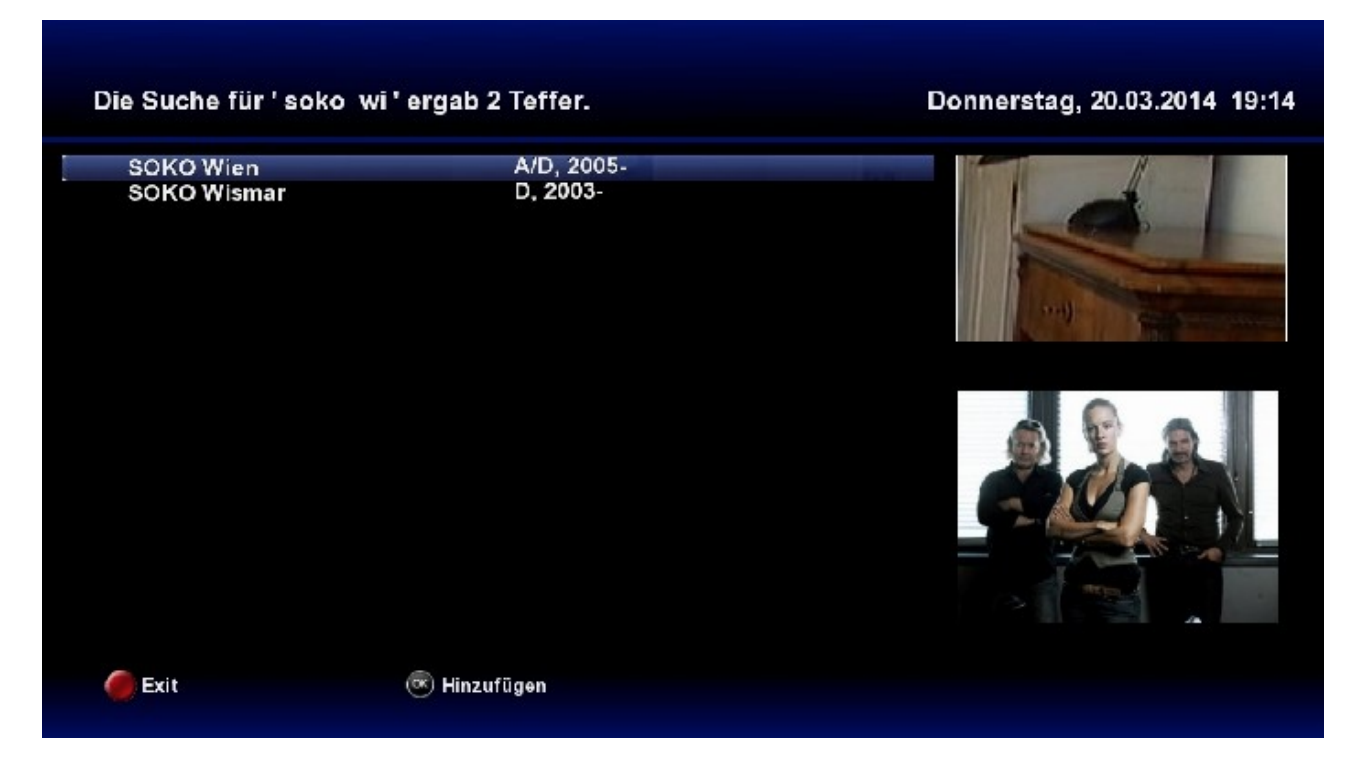

Und siehe da, er hat's gefunden. Nun nur noch auf der FB auf OK drücken um die Serie hinzuzufügen.

So läßt sich (fast) jede Serie auf <u>www.wunschliste.de</u> finden und hinzufügen.

| Serie '- SOKO Wien -' zum Serien Marker hinzugefügt. |                        | Donnerstag, 20.03.2014 19:17 |
|------------------------------------------------------|------------------------|------------------------------|
| SOKO Wien<br>SOKO Wismar                             | A/D, 2005-<br>D, 2003- | MasterCard Fleineker         |
| exit (                                               | ັ Hinzufügen           |                              |

Jetzt mit EXIT wieder zurück.

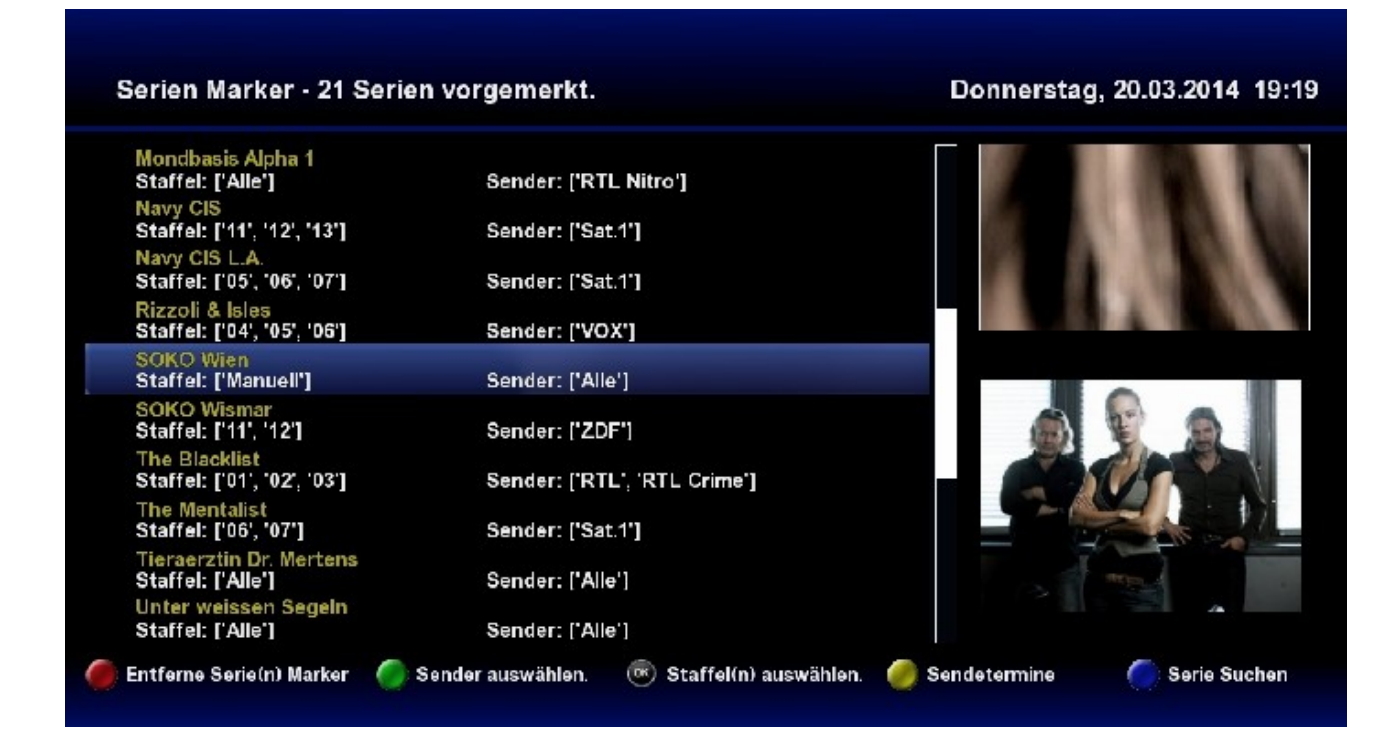

Hier machen wir aus Staffel 'Manuell' die aktuell laufende Staffel 03.

| Serien Marker - 21 Serie                       | n vorgemerkt.                           | Donnerstag, 20.03.2014 19                                                                                       |
|------------------------------------------------|-----------------------------------------|----------------------------------------------------------------------------------------------------|
| Mondbasis Alpha 1<br>Staffel: ['Alle']         | Sender: ['RTL Nitro']                   | te Nacht                                                                                                    |
| Staffel: ['11', '12', '13']                    | Sender: ['Sat.1']                       |                                                                                                    |
| Staffel: ['05', '06', '07']<br>Rizzoli & Isles | Sender: ['Sat.1']                       |                                                                                                    |
| Staffel: ['04', '05', '06']                    | Sender: ['VOX']                         |                                                                                                    |
| SOKO Wien<br>Staffel: ['03']                   | Sender: [*Alle']                        |                                                                                                    |
| SOKO Wismar<br>Staffel: ['11', '12']           | Sender: ['ZDF']                         |                                                                                                    |
| The Blacklist<br>Staffel: ['01', '02', '03']   | Sender: ['RTL', 'RTL Crime']            |                                                                                                    |
| The Mentalist<br>Staffel: ['06', '07']         | Sender: ['Sat.1']                       |                                                                                                    |
| Tieraerztin Dr. Mertens<br>Staffel: ['Alle']   | Sender: ['Alle']                        | The second second second second second second second second second second second second second second second se |
| Unter weissen Segeln<br>Staffel: ['Alle']      | Sender: ['Alle']                        |                                                                                                    |
| Entferne Serie(n) Marker 🛛 🧔                   | Sender auswählen 👘 Staffel(n) auswählen | ) 🥔 Sendetermine 👘 🌔 Serie Sucher                                                                               |

Und fertig. Da die Serie nur auf ZDF läuft muss man den Sender nicht unbedingt einstellen. Bei Serien, die eigentlich nur auf einem Sender laufen, hat es evtl. auch Vorteile bei Sender "*ALLE*" einzustellen. Falls diese Serie dann doch mal wo anders " hingeschoben" wird und man es nicht bemerkt.

Dann nur noch EPG drücken für den manuellen Autocheck und zurücklehnen und glücklich sein.